# **き テキカク** ご利用マニュアル

# いま/ミライシミュレーション

2023/08 ver1.0

manual\_3\_2\_ima-mirai-simulation

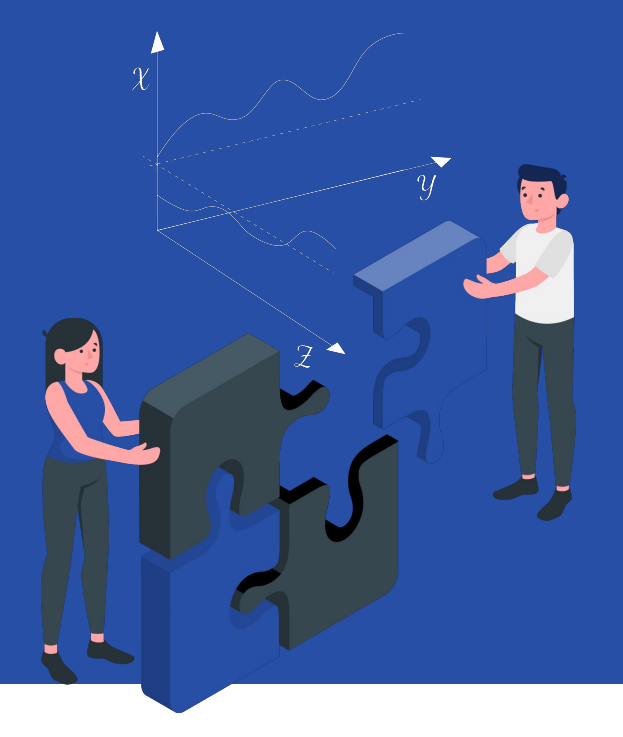

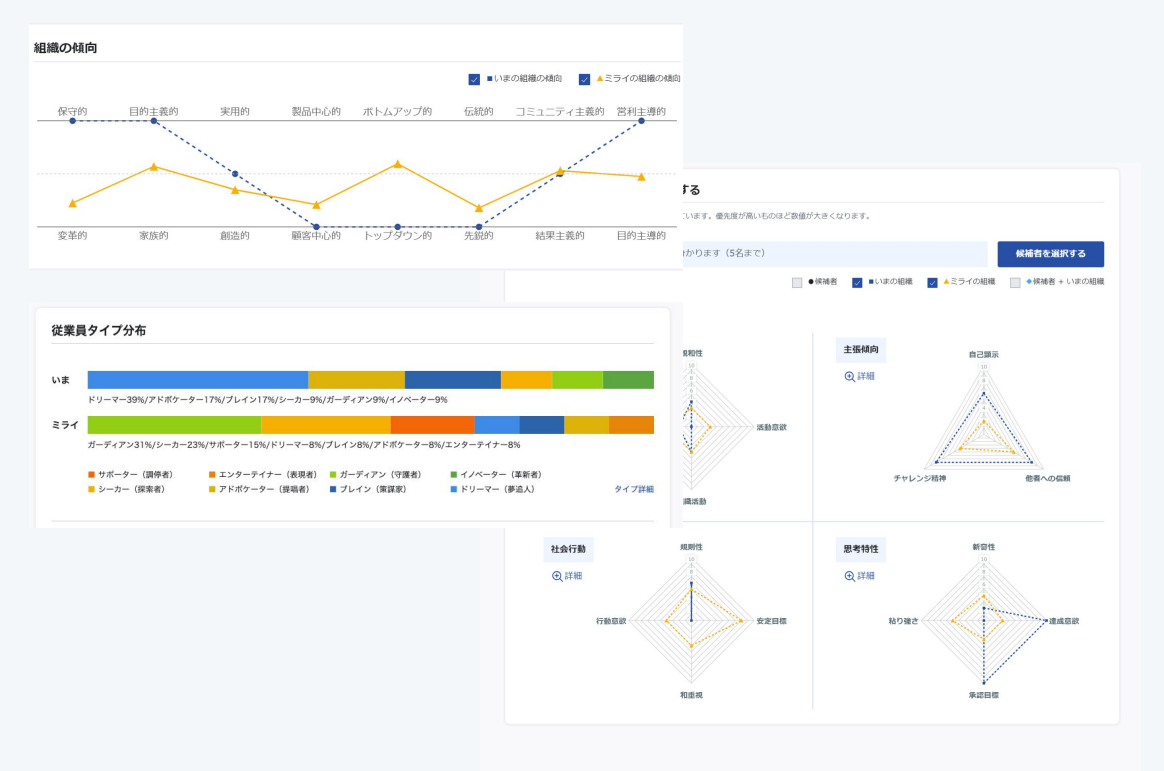

【いま/ミライシミュレーションとは?】

実施済みの組織(ディープ)サーベイと設定した「ミライ 組織設定」のデータを使い、

現状の組織と目標とする組織像の比較ができます。

また候補者を選択しグラフ表示させることで、「いま」 の組織傾向がどう変化するかをシミュレーションするこ とができます。

※候補者のシミュレーション追加は5人までです。

| 🌆 テキカク                                  |                                             |                         |       |              | 0 ®~            |
|-----------------------------------------|---------------------------------------------|-------------------------|-------|--------------|-----------------|
| ホーム > ミライ組織設定一                          | ĩ                                           |                         |       |              |                 |
| ホーム<br>採用<br>候補者受検依頼一覧                  | <b>ミライ組織設定一</b><br><sup>全1件中 1~1 件を表示</sup> | 乾                       |       |              | + 新爆作成<br>< 1 > |
| 候補者一覧                                   | 設定タイトル                                      | 設定者/最終更新者               | 設定者役職 | 最終更新日        |                 |
| 組織                                      | 全社共通設定 デフォルト                                | <b>テキカク太郎</b><br>テキカク太郎 | -     | 2023/08/17 > | ミュレーション 複製 削除   |
| 従業員受検依頼一覧<br>従業員一覧                      | 全1件中 1~1 件を表示                               |                         |       |              | < 1 >           |
| ミライ組織設定                                 |                                             |                         |       |              |                 |
| ハイパフォーマー設定<br>設定<br>タグ管理<br>メールテンプレート管理 |                                             |                         |       |              |                 |
|                                         |                                             |                         |       |              |                 |

ミライ組織設定一覧から、シミュレーションしたい設定 の「シミュレーション」ボタンを押します。

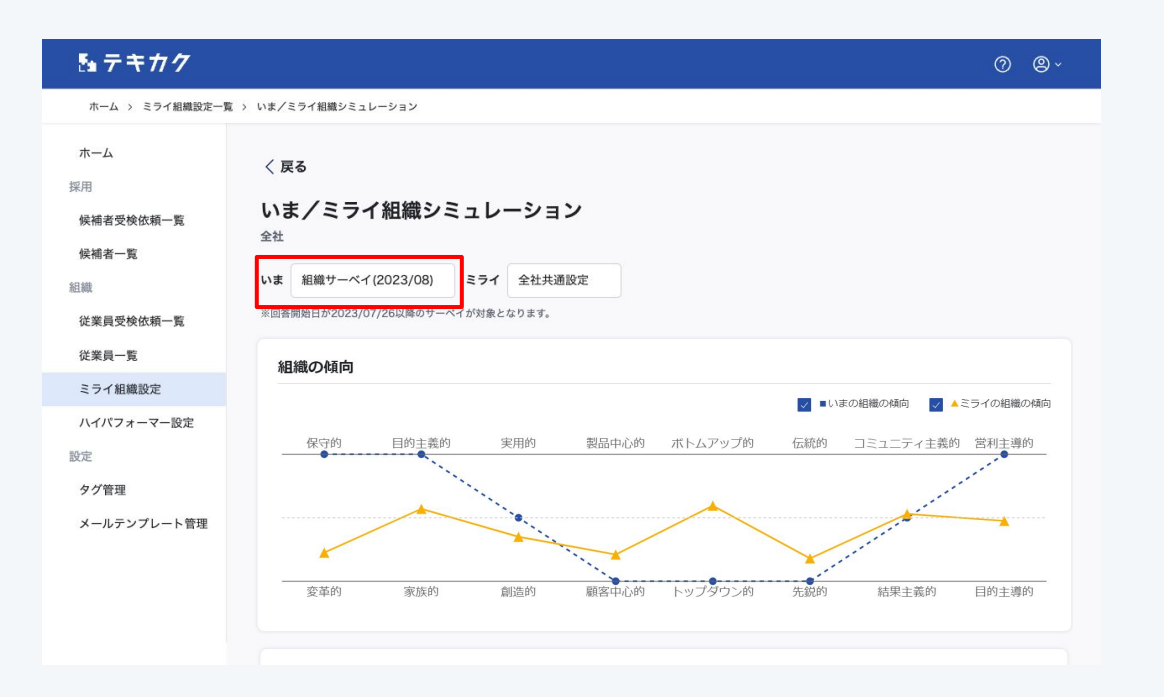

「いま」から比較したい組織(ディープ)サーベイを選択 します。

# 【ご注意】

・組織(ディープ)サーベイの回答期間終了後、選択肢 に表示されるようになります。 ・回答開始日が2023/07/26以降のサーベイが対

・回答開始ロか2023/07/26以降のリーベイが対象となります。それ以前のサーベイは選択肢に表示されません。

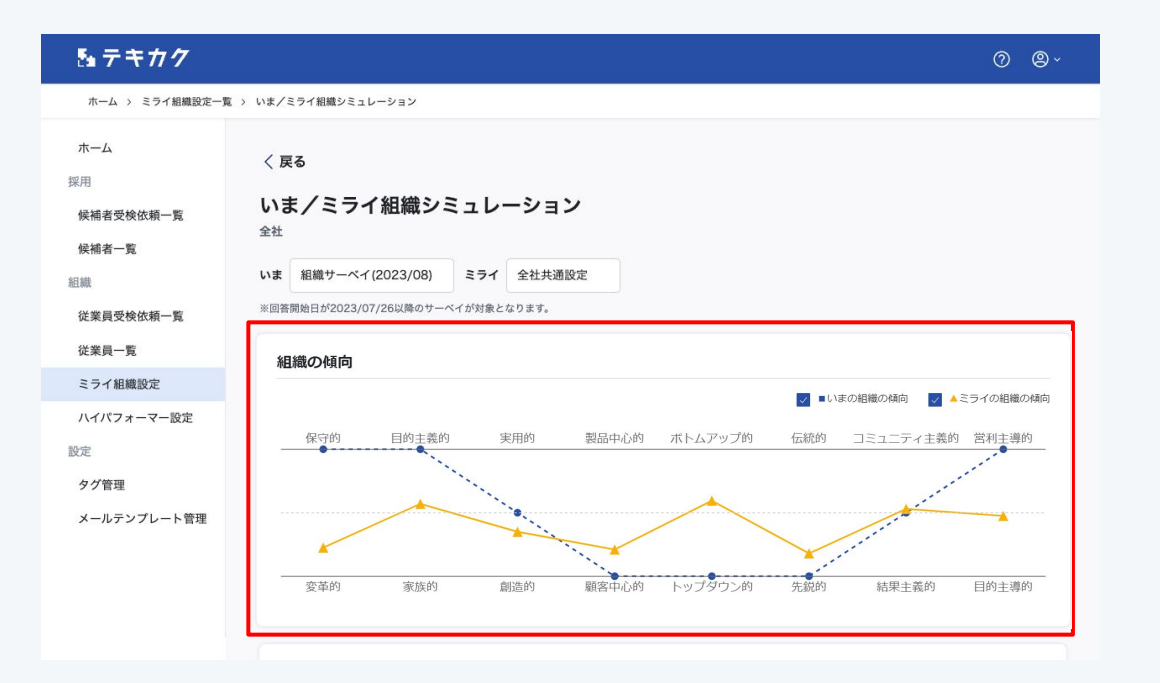

## いまの組織の傾向

選択した組織(ディープ)サーベイから、従業員の回答結 果の平均を表示しています。

## ミライの組織の傾向

「ミライ組織設定」で設定した内容から、目標となる組 織像をビッグデータが分析し、傾向を表示しています。

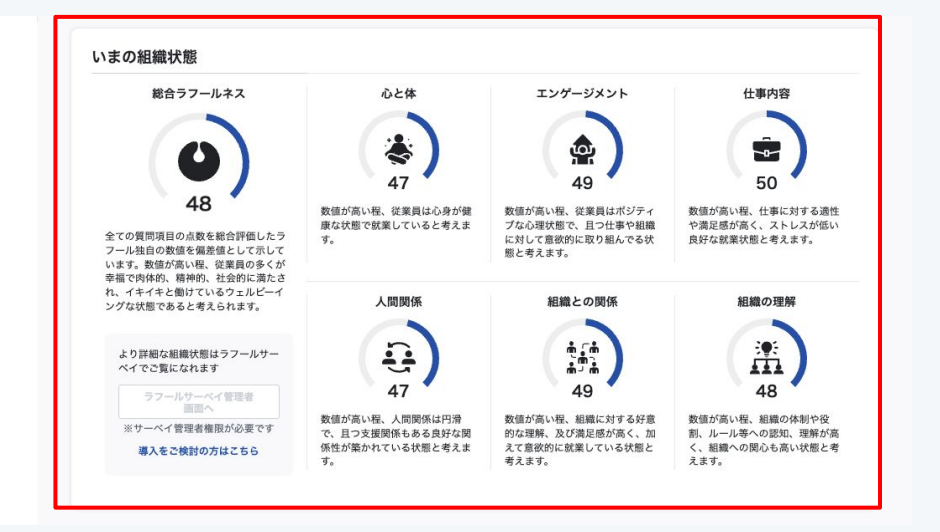

#### いまの組織状態

選択した組織(ディープ)サーベイから算出した組織状 態を項目ごとに偏差値で表示しています。

より詳細の内容については、

・ラフールサーベイをご利用の場合 ラフールサーベイ管理者画面よりご確認ください。 確認にはサーベイ管理者、分析者の権限が必要です。

・ラフールサーベイをご利用ではない場合 導入ご検討の場合は<u>お問い合わせ</u>ください。

6

いま/ミライシミュレーション

| 送業員タ               | マイプ分布                                 |         |                      |                              |
|--------------------|---------------------------------------|---------|----------------------|------------------------------|
|                    |                                       |         |                      |                              |
| 1.5                |                                       |         |                      |                              |
| <i>t</i> .         | ゴーディアン30%/ブレイン23%/シーカー18%             |         |                      |                              |
| 51                 |                                       |         |                      |                              |
| Э                  | アドボケーター50%/シーカー23%/サポーター14%           |         |                      |                              |
|                    | 📕 サボーター(調停者) 🛛 📕 エンターテイナー(表現者) 📑 ガーディ | アン(守護者) | 📕 イノベーター(革新者) 🛛 📕 シー | カー(探索者)                      |
|                    | アドボケーター(提唱者) 📕 ブレイン(策謀家) 📃 ドリーマ       | ?-(夢追人) |                      | タイプ詳細                        |
| 主の組織               | <i>◎</i> タイプけ                         | ミライの組織  | タイプけ                 |                              |
| 0. 0. 0. (J. (1))) | 明確・植香知徳                               |         | 主連・成長組織              |                              |
| $\odot$            | 你唯一民主心病                               |         | 王派:成政組織              |                              |
|                    | 穏やかで慎重、注目を避ける特徴がある。個人の時間を重要視          |         | 協力を重んじ、社交的かつ自己主張を    | はっきり行う特徴がある。<br>また理由に主要を避けるこ |
|                    | し、 時かな環境での活動でIF来で好む。日口息見の抑制で迅速か       |         | 日方の思えを明確に示し、他人への選    | 思て圧田に工政を超けるこ                 |
|                    | 組織内で見受けられる一方で、他人への尊重や組織の規則遵守、         |         | とは少ない。自身の信念に忠実であり、   | 組織全体が個人の成長を                  |

いま/ミライの従業員タイプの分布、多いタイプの特徴 を表示しています。

#### いまの組織タイプ

選択した組織(ディープ)サーベイから、実際の従業員の タイプや特徴を表示しています。

#### ミライの組織タイプ

「ミライ組織設定」で設定した内容から、目標となる組 織像をビッグデータが分析し、タイプや特徴を表示して います。

いま/ミライシミュレーション

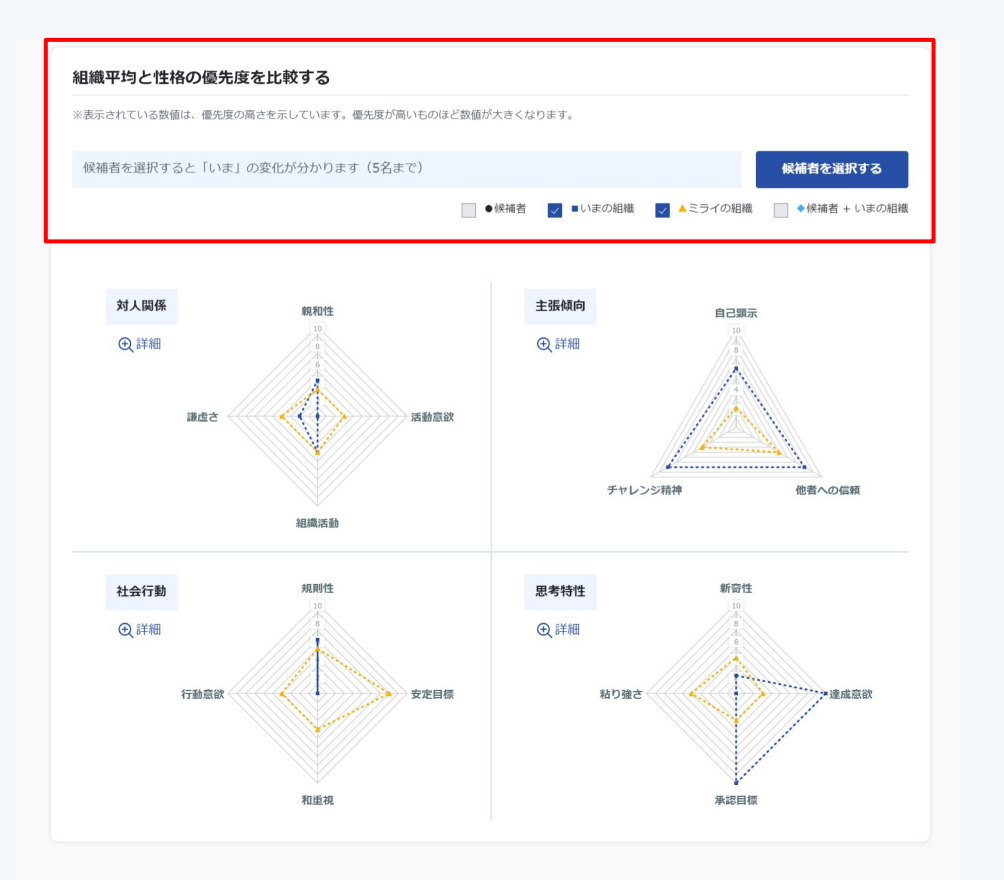

いま、ミライの傾向を示すグラフに対し、受検済の候補 者を追加することで、 「いま」の傾向がどれくらい「ミライ」に近づくか、シミュ レーションすることができます。

「候補者を追加する」ボタンを押します。

※候補者を追加すると、「候補者の傾向」「候補者+いま組織の傾向」のグラフが表示されます。

| 管理用タイトル      | 新卒採用受検依頼 > |               |         |
|--------------|------------|---------------|---------|
|              |            |               | Q検索     |
| 全4件中 1~4 件を  | 表示         |               | < 1 >   |
| すべて選択解除      | R .        |               |         |
| いまく          | 5 氏名       | 受検依頼タイトル      | タイプ 0   |
| <b>⊠ B</b>   | テキカク 花子    | 新卒採用 新卒採用受検依頼 | ブレイン    |
| <b>⊠</b> (B) | テキカク 太郎    | 新卒採用 新卒採用受検依頼 | アドボケーター |
| - C          | テキカク 一郎    | 新卒採用 新卒採用受検依頼 | サポーター   |
| □            | テキカク 次郎    | 新卒採用 新卒採用受検依頼 | シーカー    |
| 全4件中 1~4 件を  | 表示         |               | < 1 >   |
|              | ſ          |               |         |

追加したい候補者をチェックし、「設定する」ボタンを押 します。

※選択できる候補者は5名までです。

9

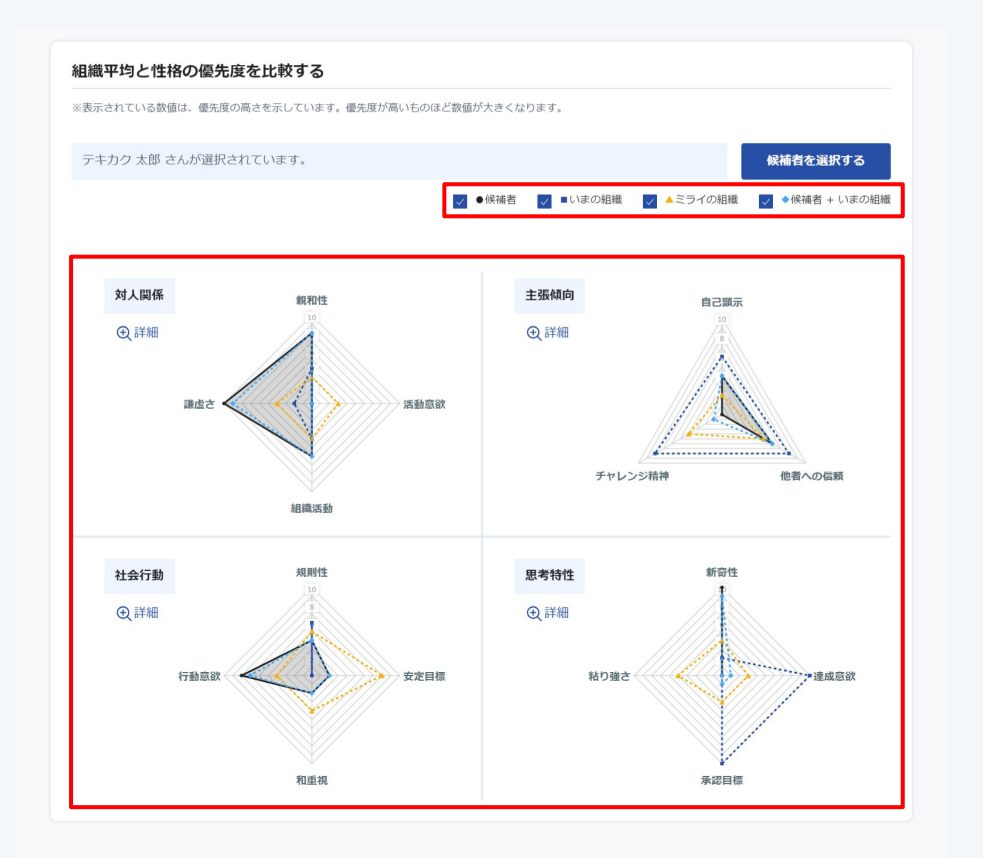

「候補者の傾向」「候補者+いま組織の傾向」のグラフが 表示されます。

凡例のチェックボックスでグラフの表示非表示の切り 替えが可能です。

【アドバイス】 比較方法の一例です。

・いまの組織傾向 と ミライの組織傾向 現状と目標の差分がわかります。

・いまの組織傾向 と 候補者+いま組織の傾向 候補者の追加によりどの項目の数字が変わるのかが わかります。

・ ミライの組織傾向 と 候補者+いま組織の傾向 候補者の追加によりどれくらい目標の組織像に近づ くのかがわかります。

0